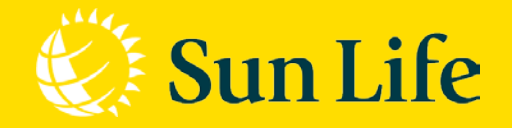

#### 09/2021

Hướng dẫn thanh toán Phí bảo hiểm Đầu tiên qua Cổng thanh toán trực tuyến trên Website

Life's brighter under the sun

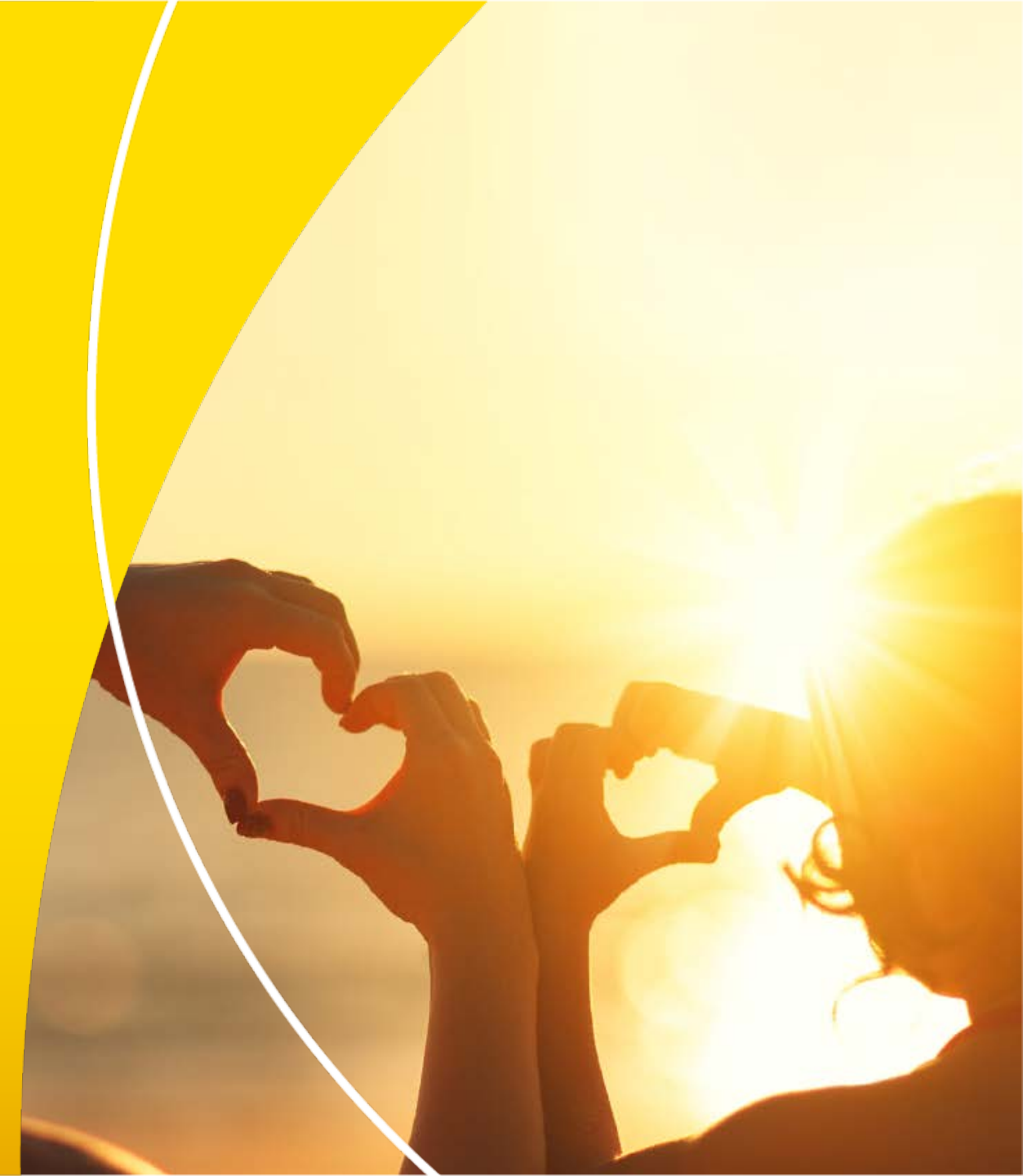

## BƯỚC 1: TRUY CẬP THANH TOÁN PHÍ BẢO HIỂM ĐẦU TIÊN

#### Cách 1: Cách truy cập nhanh vào trang Thanh toán trực tuyến

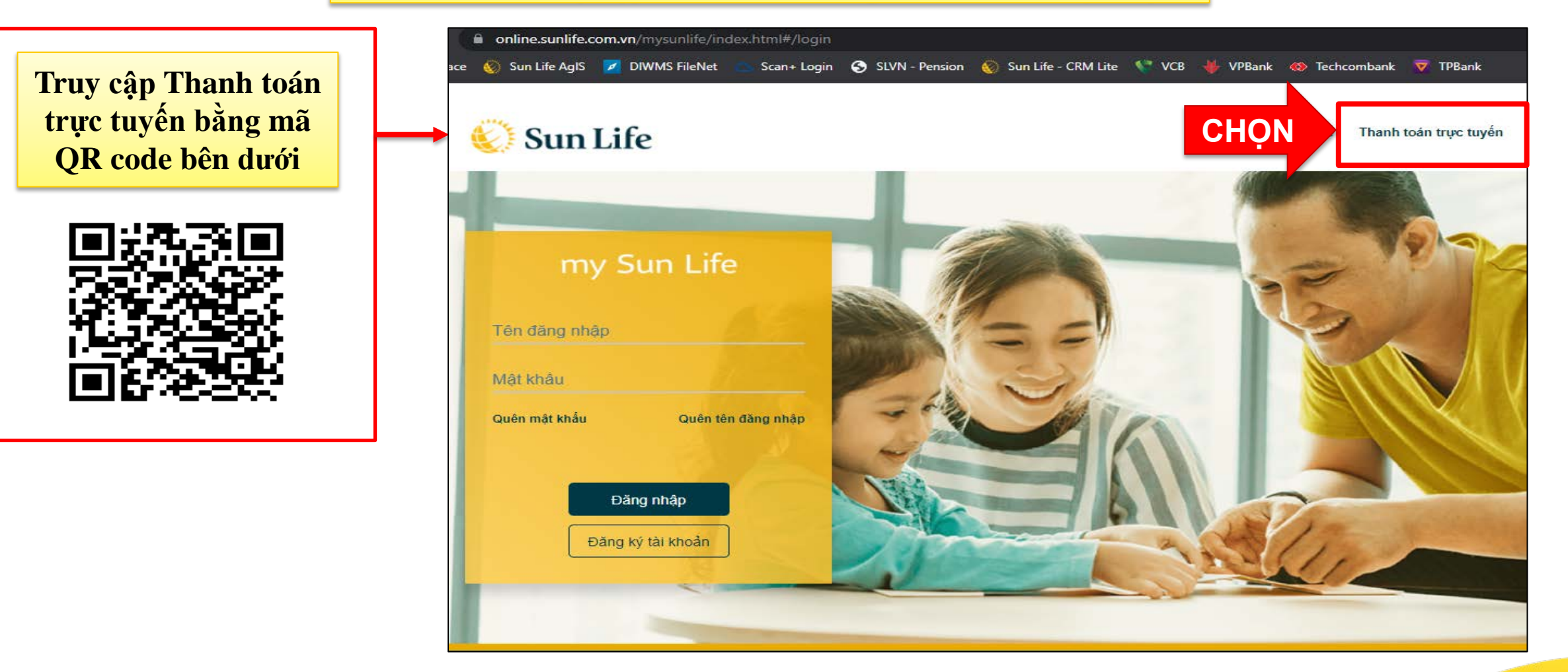

## BƯỚC 1: TRUY CẬP THANH TOÁN PHÍ BẢO HIỂM ĐẦU TIÊN

### Cách 2: Cách truy cập truyền thống vào trang Thanh toán trực tuyến

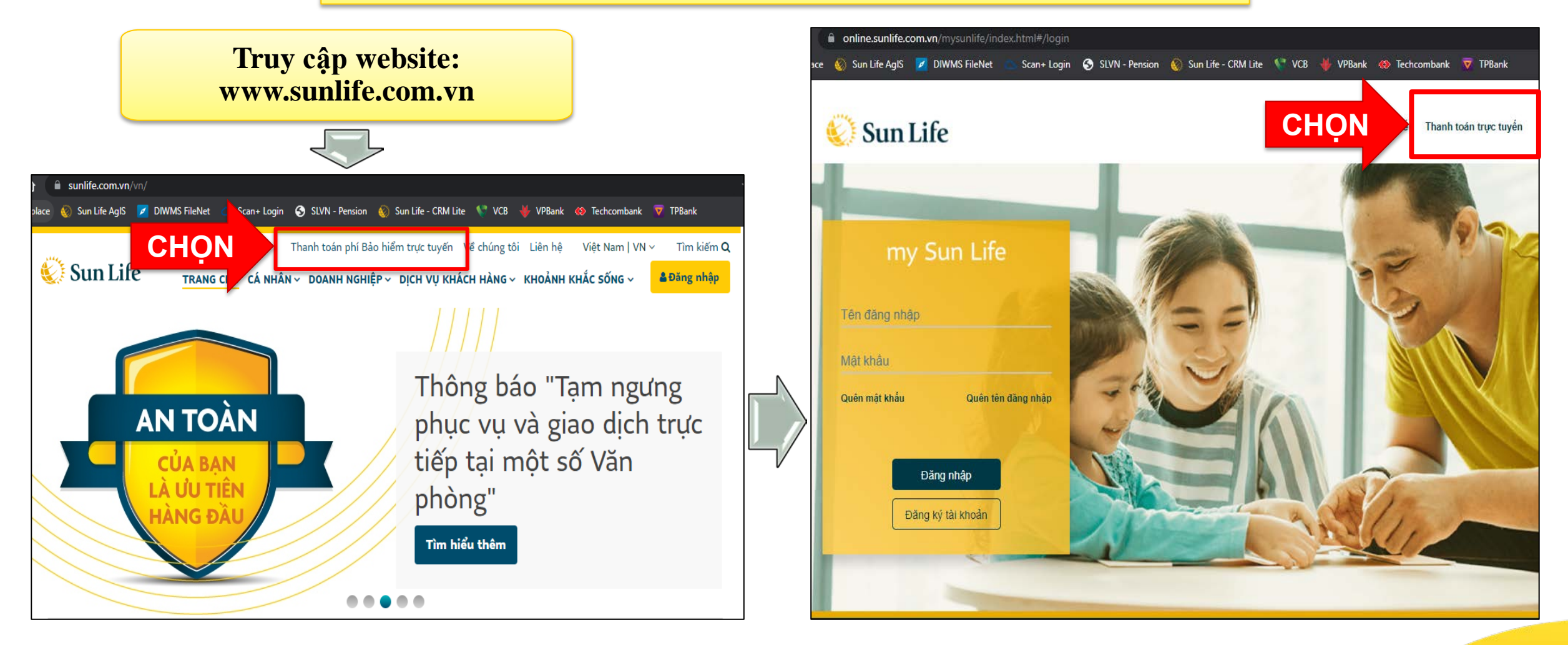

## BƯỚC 1: TRUY CẬP THANH TOÁN PHÍ BẢO HIỂM ĐẦU TIÊN

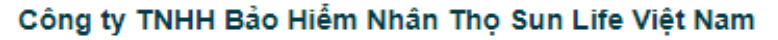

Địa chỉ: Lầu 29 – Tòa nhà Vietcombank, số 5 Công Trường Mê Linh, Phường Bến Nghé, Quận 1, TP. Hồ Chí Minh Hotline: 1800 1786. Email: Dichvu.Khachhang@sunlife.com

Đối với Hồ sơ yêu cầu bảo hiểm cần thanh toán Phí bảo hiểm ban đầu, vui lòng bấm vào <u>đâv</u>

| Thông | tin | hợp | đồng |
|-------|-----|-----|------|
|-------|-----|-----|------|

Sun Life

Số hợp đồng Vui lòng nhập số hợp đồng

Thông tin cần nhập Ngày sinh Bên mua bảo hiểm dd/MM/yyyy

Bên mua bảo hiểm Tên chủ hợp đồng

**Người được bào hiểm** Người được bảo hiểm Thông tin Bên thanh toán Quan hệ với Bên mua bào hiểm Vui lòng chọn mối quan hệ với BMBH 🗸

Bên thanh toán Vui lòng nhập họ tên

Ngày sinh Bên thanh toán dd/MM/yyyy

Số điện thoại Bên thanh toán Vui lòng nhập số điện thoại di động Nội dung than Loại thanh toán Vui lòng chọn ng bảo hiểm ban đầu

Số tiền thanh toán

#### Loại thẻ thanh toán

Vui lòng chọn Loại thẻ thanh toán 🔹 🗸 🗸

Lưu ý: Số tiền thanh toán đề xuất là số phí tái tục/hoàn trả tạm ứng còn lại trong năm hợp đồng theo kế hoạch đóng phí Quý khách đã lựa chọn, hoặc số phí khôi phục Hợp đồng bảo hiểm.

Số tiền thanh toán tối thiếu là 100.000 đồng. Trường hợp Quý khách muốn bổ sung Phí đóng thêm cho Hợp đồng, vui lòng chọn các kênh đóng phí khác trong Hướng dẫn thanh toán.

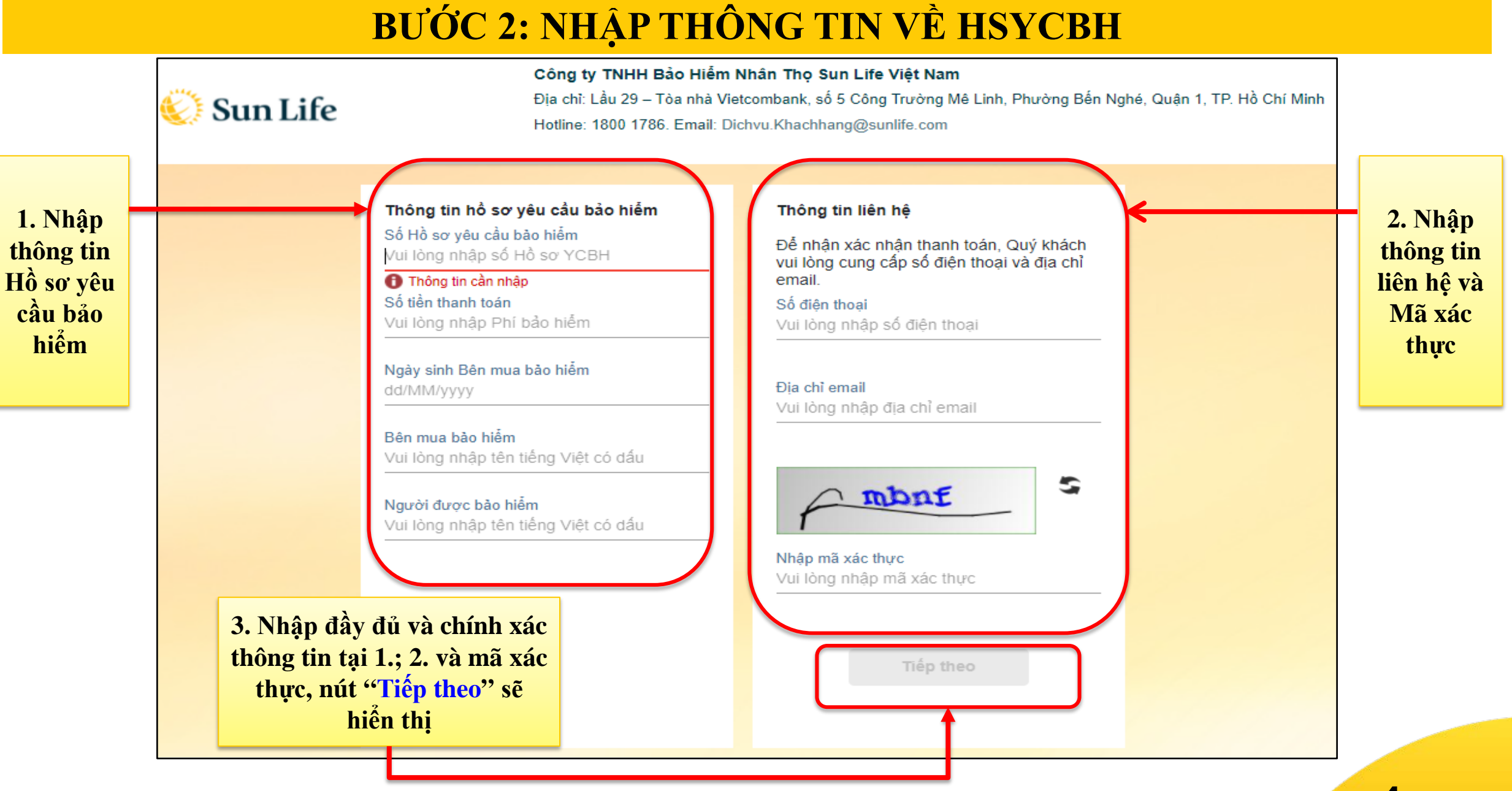

## **BƯỚC 3: NHẬP THÔNG TIN THANH TOÁN**

# 🎸 Sun Life

Công ty TNHH Bảo Hiểm Nhân Thọ Sun Life Việt Nam

Địa chỉ: Lầu 29 – Tòa nhà Vietcombank, số 5 Công Trường Mê Linh, Phường Bến Nghé, Quận 1, TP. Hồ Chí Minh Hotline: 1800 1786. Email: Dichvu.Khachhang@sunlife.com

Đối với Hồ sơ yêu cầu bảo hiểm cần thanh toán Phí bảo hiểm ban đầu, vui lòng bấm vào đây

Nội dung thanh toàn Thông tin hợp đồng Thông tin Bên thanh toán Loai thanh toàn Số hồ sợ YCBH Quan hê với Bên mua bảo hiểm Phí bảo hiểm ban đầu Vui lòng chọn mối quan hệ với BMBH 🗸 E100000001 v Số tiến thanh toán Ngày sinh Bên mua bảo hiểm Bên thanh toán 100 000 Vui lòng nhập họ tên 01/11/1991 Loai thẻ thanh toán Bên mua bảo hiểm Ngày sinh Bên thanh toán Vui lông chon Loai thể thanh toán dd/MM/yyyy NGUYEN VAN A Thể thanh toán nội địa (ATM) Số điện thoại Bên thanh toán Người được bảo hiểm Thẻ quốc tế (VISA, MASTER) Vui lòng nhập số điện thoại di động NGUYEN VAN B Thanh toán bằng mã QR Nhập thông tin Bên Trường hợp Quý kt n muốn bố sung Phí dong thêm cho Hop công, vui lòng chon các thanh toán và Lựa chọn kénh đóng phí khác trong Hướng dẫn thanh Loại thẻ thanh toán toán.

Bên thanh toán Phí bảo hiểm Đầu tiên qua Cổng thanh toán trực tuyến phù hợp quy định

- Bên mua bảo hiểm;
- Người được bảo hiểm có tên trên hồ sơ yêu cầu bảo hiểm;
- Người thụ hưởng có tên trên hồ sơ yêu cầu bảo hiểm\*\*
- Cha/mẹ/vợ/chồng/con/anh chị em ruột của Bên mua bảo hiểm\*\*

#### \*\*<u>Lưu ý:</u>

Cần kê khai thông tin người đóng phí, mối quan hệ với Bên mua bảo hiểm tại phần "Thông tin Bên thanh toán" và cung cấp giấy tờ tùy thân của người đóng phí.

### **BƯỚC 3: NHẬP THÔNG TIN THANH TOÁN**

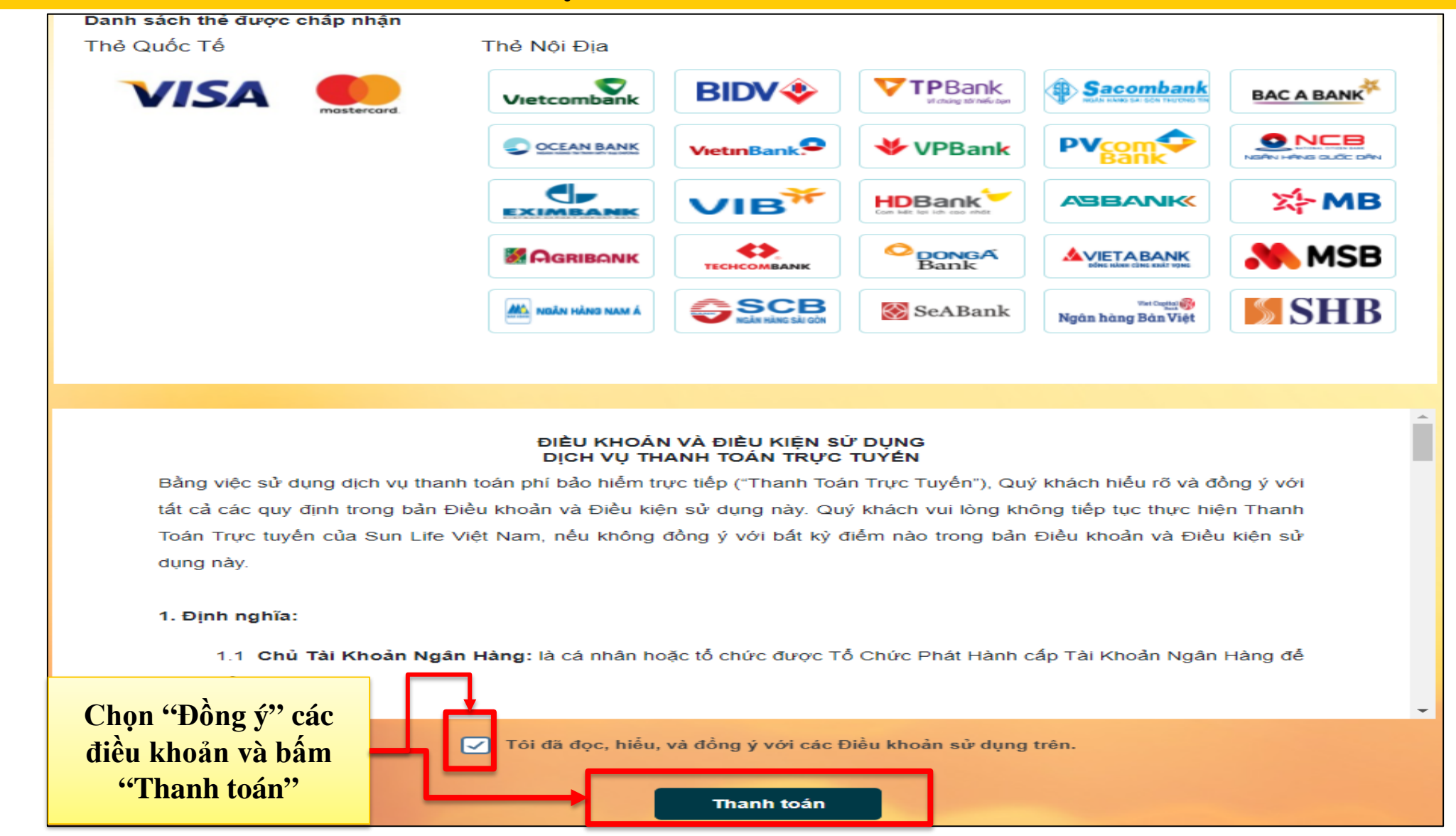

### **BƯỚC 4: CHỌN PHƯƠNG THỨC THANH TOÁN**

### Loại thẻ thanh toán: ATM

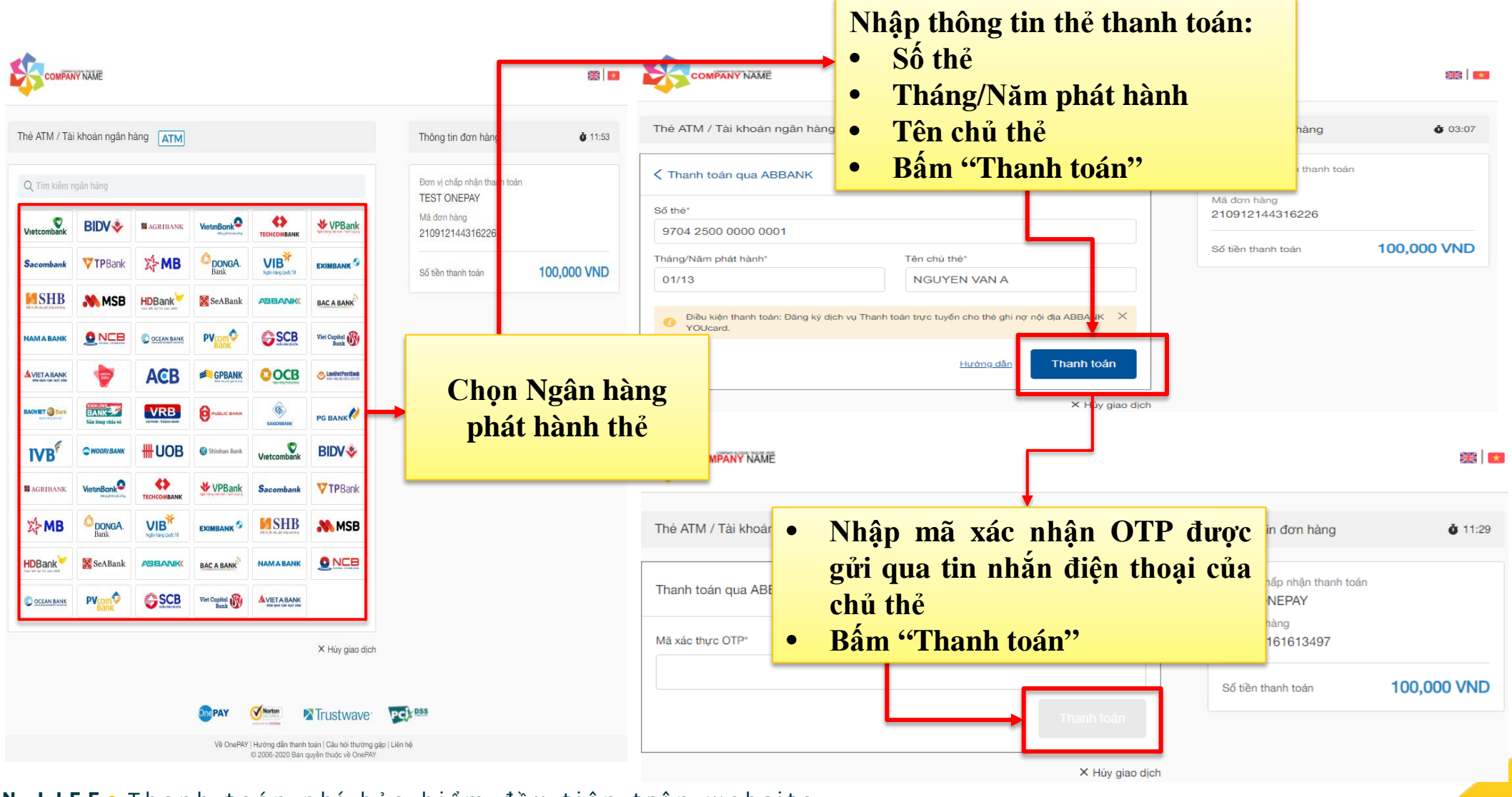

## **BƯỚC 4: CHỌN PHƯƠNG THỨC THANH TOÁN**

### Loại thẻ thanh toán: VISA/MASTER

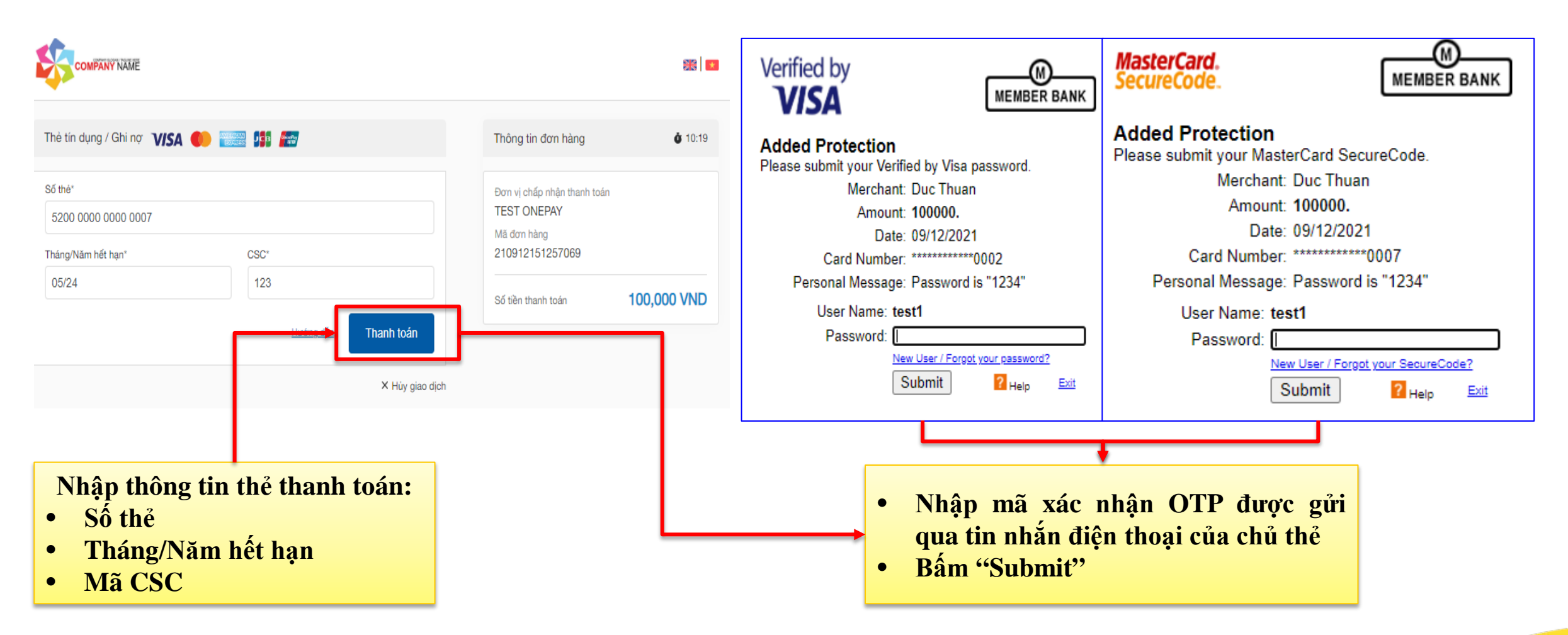

## **BƯỚC 4: CHỌN PHƯƠNG THỨC THANH TOÁN** Thanh toán bằng MÃ QR

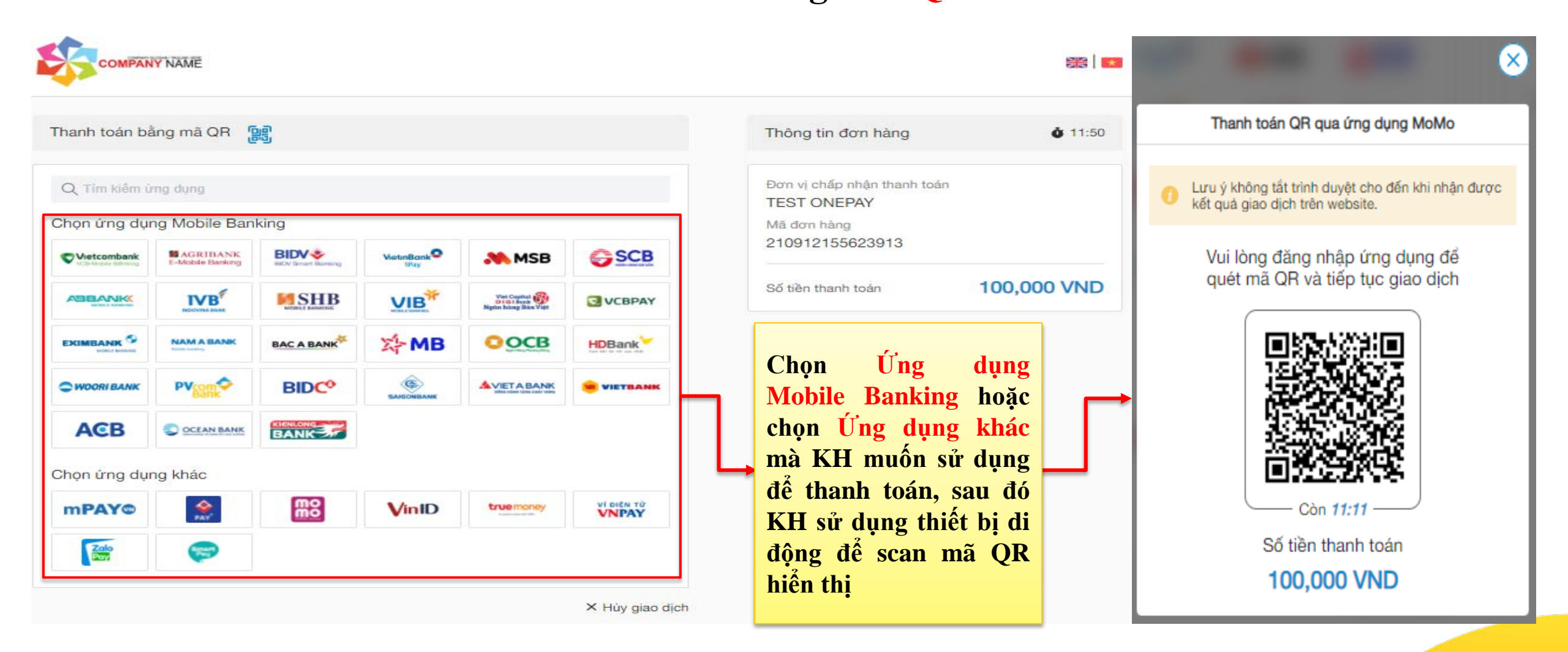

## CUNG CẤP XÁC NHẬN GIAO DỊCH

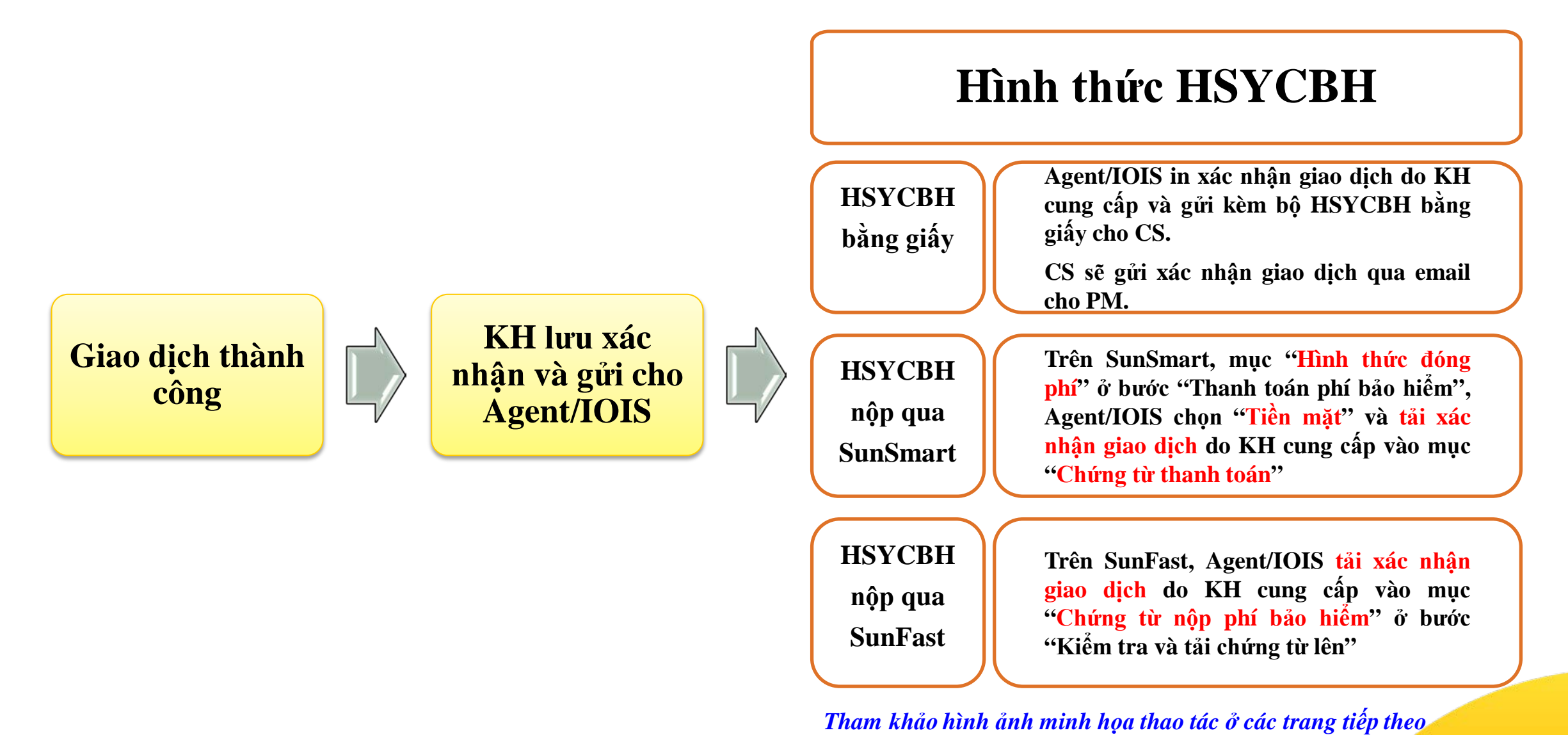

### LƯU XÁC NHẬN GIAO DỊCH THÀNH CÔNG

### Cách 1: Ở màn hình Xác nhận giao dịch, chọn "In xác nhận"

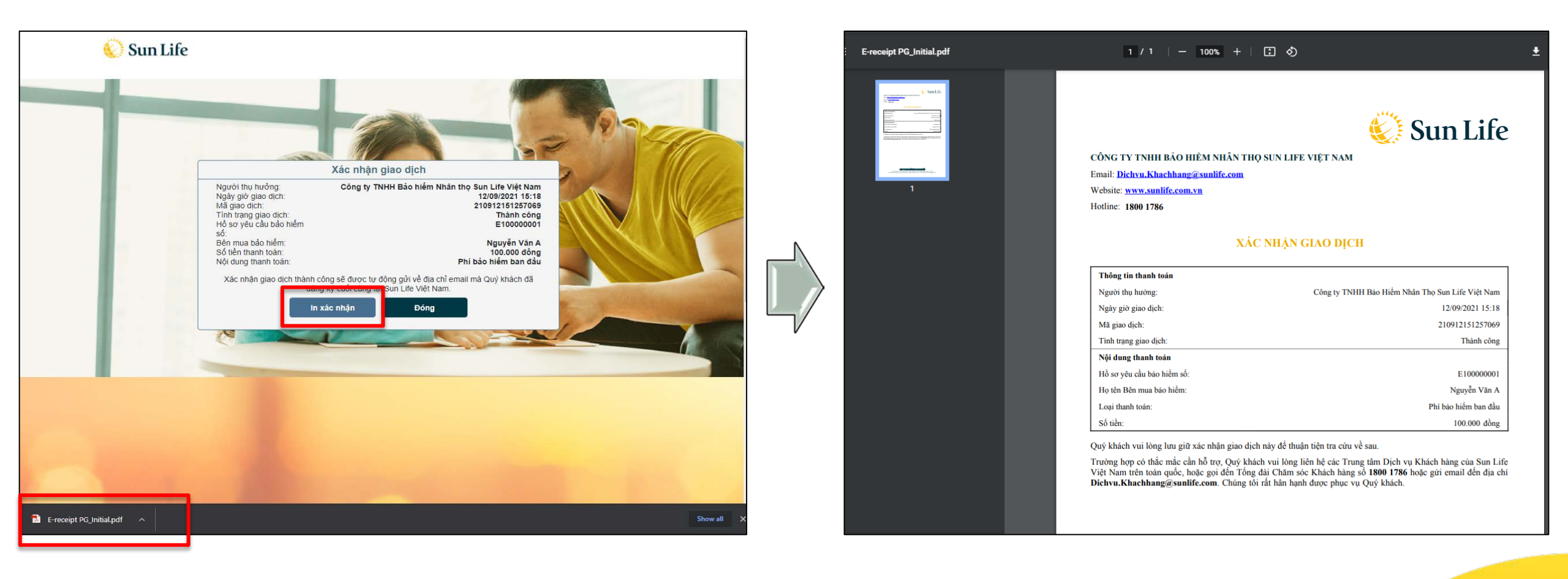

### LƯU XÁC NHẬN GIAO DỊCH THÀNH CÔNG

Cách 2: Truy cập email đã đăng ký để lấy "Xác nhận giao dịch"

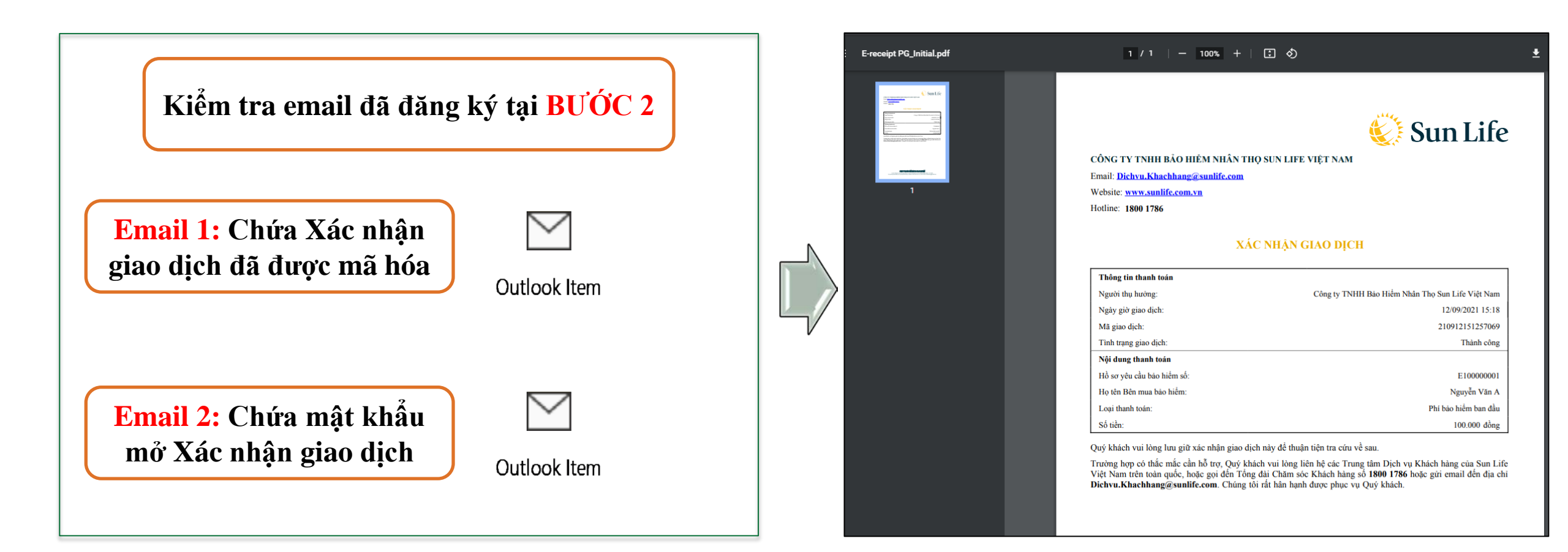

### HSYCBH NỘP QUA SUNSMART

| ( Durm bil                   | ΤΗΔΝΗ ΤΟ               | τμανιμ τοάνι ρμί βλο μιέμ         | < Quay lại                         | HÔ                                       | CP @                                         |                               |
|------------------------------|------------------------|-----------------------------------|------------------------------------|------------------------------------------|----------------------------------------------|-------------------------------|
| < Quay lại                   | THANH TO/              |                                   | THONG THE CO BAN                   |                                          |                                              | Kem Bảng minh họa<br>BANG CAU |
| THANH TOÁN                   |                        | NHẤP VÀO ĐẦY ĐỂ MỞ RỘNG/THU GỌN 🔨 |                                    |                                          | Thông tin cơ bản                             | Chứng từ                      |
| Số thứ tự                    | E100002562             |                                   | Sổ thứ tự                          | 001864000009<br>Bảo biểm liên kết đơn vi | Ngày tạo HSYCBH                              | 12/09/2021                    |
|                              | E 10002303             |                                   | Quyền lợi bảo hiểm                 | Chon                                     | Số tiền bảo hiểm                             | 2.000.000.000                 |
| Phí bảo hiểm định kỳ         | 111.326.000            |                                   | Thời hạn bảo hiểm                  | 54                                       | Thời hạn đóng phí                            | 54                            |
| Năm                          |                        |                                   | Tổng Phỉ bảo hiểm định<br>kỳ       | 111.325.278                              | Phí bảo hiểm định ký                         | 111.325.278                   |
| Phí bảo hiểm định kỳ         | 55.663.000             |                                   | Định kỳ đóng phí                   | Nām                                      | Nơi nhận bộ hợp đồng                         | BÌNH ĐỊNH                     |
| Quý<br>Phí đóng thêm         | 0                      |                                   | < Quay lại                         |                                          | CHỨNG TỬ                                     | C                             |
| Định kỳ đóng phí*            | Năm                    |                                   |                                    | Bén mus h/                               | an biảm (Neumbi-duron-bàn-biảm) NGHVÊN VAN J |                               |
| Hình thức đóng phí*          | Tiền mặt               | 2                                 | CHUNG TÙ THANH TO                  | Chứng từ than                            | h toán 👩 🗐                                   |                               |
| Phương thức đóng phi         | Không có Phí đóng thêm |                                   | CHỨNG TỪ XÁC NHẠI<br>CHỨNG TỪ KHÁC | N                                        |                                              |                               |
| Tổng Phí bảo hiểm định<br>kỷ | 111.326.000            |                                   |                                    |                                          |                                              |                               |
|                              |                        |                                   |                                    |                                          |                                              |                               |
|                              |                        | LƯU                               |                                    |                                          |                                              |                               |

### HSYCBH NỘP QUA SUNFAST

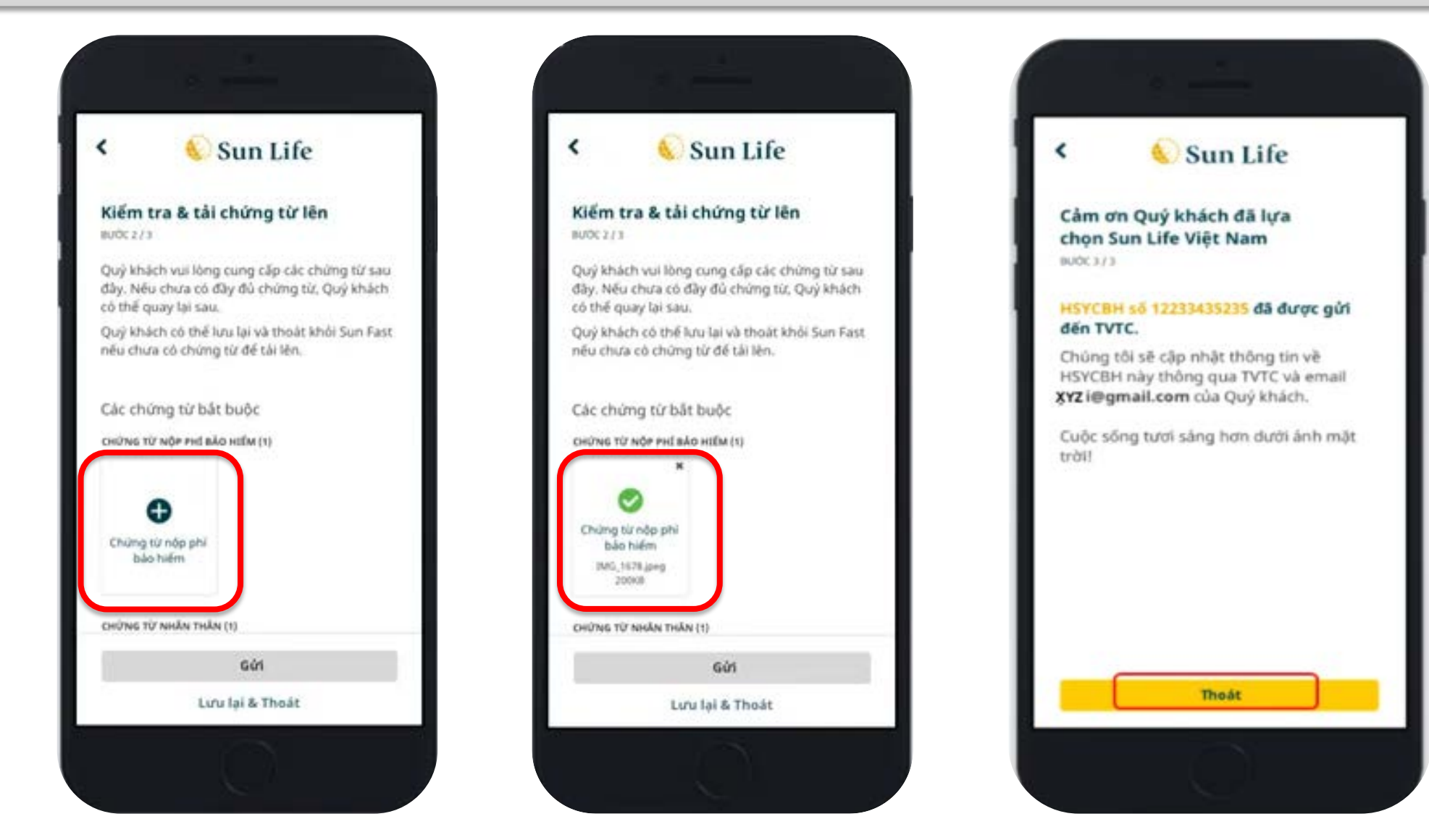